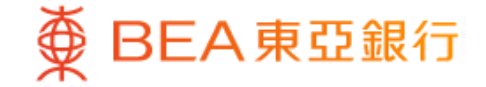

Prepared by The Bank of East Asia, Limited 由東亞銀行有限公司編寫

| BEA東亞銀行    |                |                                                                                                    |                                  |                                        | â                                        | 5                                | <b>⊕</b> ~ <mark>8</mark> ,                                                                                                    |              | 2H                        | 1   |   | 使用 <b>i-Token</b> 登入東亞網上銀行<br>按「投資」>「單位信託基金」再按 |
|------------|----------------|----------------------------------------------------------------------------------------------------|----------------------------------|----------------------------------------|------------------------------------------|----------------------------------|----------------------------------------------------------------------------------------------------|--------------|---------------------------|-----|---|------------------------------------------------|
| 速搜尋        | Q              | 單位信託基金                                                                                                    |                                  |                                        |                                          |                                  |                                                                                                    |              |                           |     |   | 換/基金組合」                                        |
| ⑧ 賬戶服務     | ~              | 隨回/轉換/基金組合<br>如板環回基金。請於基金券計<br>如砍轉換基金。請於基金券計                                                                               | 6「腰回」空档内加<br>6「觸摸」空档内加           | 1上影號・然後捩「当<br>1上影號・然後捩「当               | 181<br>181                               |                                  |                                                                                                    |              |                           |     | • | 點選轉換基金,然後按「繼續」                                 |
|            |                | 證券編戶: 015-888-88-888-3 ▼                                                                                                   |                                  |                                        |                                          |                                  |                                                                                                    |              |                           |     |   |                                                |
| >>>> 轉賬及繳款 | ~              | 請序: 語振復 >                                                                                                    |                                  |                                        |                                          |                                  | 截至 香                                                                                                    | 世時間 2021年7月  | 月7日 20 21 5               |     |   |                                                |
| 🗠 投資       | ~              | 基金名稱                                                                                                    | 持有單位                             | 可動用單位                                  | 基金資幣                                     | <b>学考供</b> 结                     | 基金貨幣市值                                                                                                    | 港元市街         | 煽动 韩独                     |     |   |                                                |
| 財富組合       | $\mathbf{i}$   | 会支相互<br>東亞影響亞太富多元収益基<br>金・A/分泌/潜元(股息-現<br>金派録)                                                                             | 1,857.1400                       | 1,504,2900                             | 24                                       | 99.0500                          | 183,949.72                                                                                                    | 183,949.72   | 0 0                       |     |   |                                                |
| 股票買賣       | $\bigcirc$     | JPM 駅州 - A/分添/養元(股<br>息- 現金添録)                                                                                             | 70.6430                          | 70.6430                                | 養元                                       | 59.6500                          | 4,213.85                                                                                                    | 32,665.80    |                           |     |   |                                                |
| 認購新股/債券    | v              | 摩根亞州總收益價券,每月<br>11(息/美元(股息- 現主11(数)                                                                                        | 4,095 4850                       | 4,096 4860                             | 美元                                       | 10 5800                          | 43,340.82                                                                                                    | 335,978.05   |                           |     |   |                                                |
|            |                |                                                                                                    |                                  |                                        |                                          |                                  |                                                                                                    | Alt: 552,593 | .57                       | (3) |   |                                                |
| #ITIEST &  | Â              | RIA                                                                                                    |                                  |                                        |                                          |                                  |                                                                                                    |              |                           |     |   |                                                |
| 認購         | $(\mathbf{b})$ | 14                                                                                                    |                                  |                                        |                                          |                                  |                                                                                                    |              |                           |     |   |                                                |
| 基金組合       | •              | <ol> <li>         社:         <ol> <li>有戶的最新整金資產</li> <li> </li> <li>          日本         日本         </li> </ol></li> </ol> | 1分传统市值均以有                        | 開碁主貨和単位及其                              | 港元等値顧示・其                                 | 港元等值乃根據                          | 成基金貨幣最新兌換                                                                                                    | (價折算(如適用)    | <ul> <li>所提供之資</li> </ul> |     |   |                                                |
| 月供投資計劃     | ()             | <ol> <li>市六作参考用述:兵</li> <li>2. 再業基金可能注及</li> </ol>                                                                         | (資源可能因業時币)<br>(回費用而未給透過          | 每次通半求動而受機<br>個上基金中心轉換。                 | 四使資富有所不同<br>如素協助。諸親羅                     | 靴近分行。                            |                                                                                                    |              |                           |     |   |                                                |
| 亦良非识       | õ              | <ol> <li>免責聲明:</li> <li>1. 審戶應注意所有於交</li> </ol>                                                                            | 墨日下午4時前發出                        | b的交易指示,感於)                             | (一交易日被虚理)                                | 除非於交易转另                          | 有註明)・於非交易                                                                                                    | 日城交易日之戦      | 上時間後發出                    | 5   |   |                                                |
| ~          | 0              | <ol> <li>約2. 倘若在本行「網上基<br/>之影響,前以第二章</li> </ol>                                                                            | 二 法父親口授高<br>金中心」根據客戶<br>田女好通知素三年 | /4、月南師简,香戶<br>指令進行之交易被成<br>,支才道在#11000 | ◎皇崗伯燕聖玉華<br>功執行,必須在本<br>,左耳他在何年回         | 每千四點之父易5<br>行透過電子網絡5<br>下,素系約7=5 | 14月1日<br>19月1日日<br>1月1日日<br>1月11日日<br>1月11日日<br>1月11日日<br>1月11日日<br>1月11日日<br>1月11日日<br>1月11日日<br>1月11日日<br>1月11日日<br>1月11日日<br>1月11日日<br>1月11日日<br>1月11日<br>1月111日<br>1月111日<br>1月111日<br>1月111日<br>1月1111<br>1月1111<br>1月11111<br>1月11111<br>1月11111<br>1月111111 | 将電影傳送至要      | 戶的私人電                     |     |   |                                                |
| 掛鉤存款       | ~              | 3. 在本行收到春戶的交                                                                                                    | 目指示後・該指示                         | 将不能更改或取消。                              | 「網上藝会中心」                                 | 只顧示客戶過去                          | 三個月的交易状況                                                                                                    |              |                           | 6   |   |                                                |
| 外匯及貴金屬孖展交易 | ~              | <ul> <li>         ・         ・         ・</li></ul>                                                                          | ·更新曹有所始强。<br>(夏周辺公元制造内           | 国に発売的系統であ<br>最初度つ適度のある                 | (1) 対策整正応務団<br>応援のの基金専用                  | 1.粮论着户父议晚<br>教员时会变任了?            | 产加速度 · 交收量                                                                                                    | 2時末龍印持羽1     | 8/27超芬城户                  |     |   |                                                |
| 風險評估       | $\bigcirc$     | 的基金產品軟量而母                                                                                                    | 演事前通知・                           | <b>有</b> 四乎之言是的音众                      | 11日 11日 1日 1日 1日 1日 1日 1日 1日 1日 1日 1日 1日 | 机副热管内闭个                          | 9、中口改善相時2                                                                                                    | いた代史には単う     | 194.25月1日刊                |     |   |                                                |
|            | $\sim$         |                                                                                                    |                                  |                                        |                                          |                                  |                                                                                                    |              |                           |     |   |                                                |

∯ BEA東亞銀行

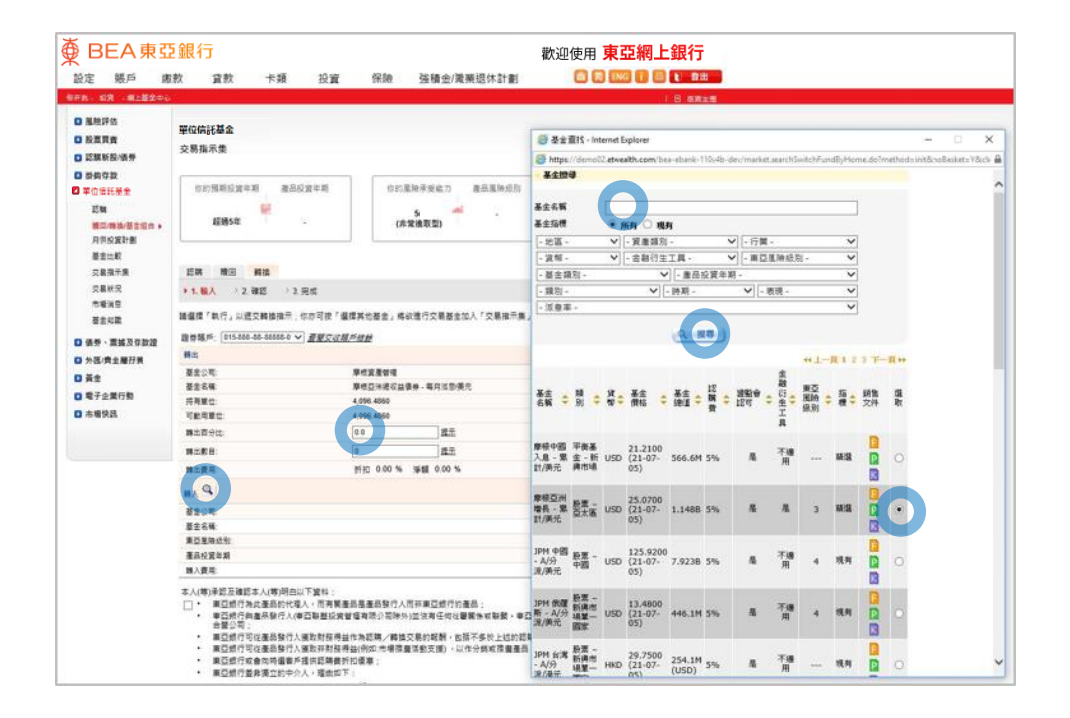

使用i-Token登入東亞網上銀行
按「投資」>「單位信託基金」再按「贖回/轉持金組合」
點選轉換基金、然後按「繼續」
输入「转出百分比」或「转出数目」
按「转入」
输入基金搜索条件并按「搜寻」
点选基金,然后按「继续」
「同意」风险声明

- 剔选条款空格并按「执行」
- 检阅交易资料, 剔选声明空格并按「确认」
- 申请已成功提交

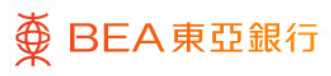

| 設定 賬戶 鐵        | 教 賞教 卡類 投資                                                                                                    | 保險 強積金/職業還休計劃                                                                                              |                                                                                                    |  |  |  |  |  |  |  |
|----------------|----------------------------------------------------------------------------------------------------|----------------------------------------------------------------------------------------------------|----------------------------------------------------------------------------------------------------|--|--|--|--|--|--|--|
| D RINKA        | 1.0 88.18                                                                                                    |                                                                                                    |                                                                                                    |  |  |  |  |  |  |  |
|                | 單位信託基金                                                                                                    |                                                                                                    | 「● 瞬回 戦性 株全経会 - Internet Funiturer ×                                                                                                    |  |  |  |  |  |  |  |
|                | 交易指示集                                                                                                    |                                                                                                    | Destant (20017711640) https://www.comment.com/and/web/index.com/African.com/African.com/Afri |  |  |  |  |  |  |  |
|                |                                                                                                    |                                                                                                    | In the second second second second second second second second second second second second second second second                                                                                                    |  |  |  |  |  |  |  |
| 2 单位信托基金       | 你的预期经营车期 墨丽经营平期                                                                                                    | 10的屋柏承受能力 產高星時级四                                                                                           | (m.arcsiz.9)                                                                                                    |  |  |  |  |  |  |  |
| En BARA/Side : |                                                                                                    |                                                                                                    | 屬下包作出投資決定前,微注徹極領重要事項                                                                                                    |  |  |  |  |  |  |  |
|                | 超過5年 -                                                                                                    | 54 (市間境取型)                                                                                                 | 基金的過往表現不可作為其未來表現之尊隱。在最壞的後另下可給農成量無價值。                                                                                                    |  |  |  |  |  |  |  |
| 用供投資計劃         |                                                                                                    |                                                                                                    | ·····································                                                                                                    |  |  |  |  |  |  |  |
| 凝全比較           |                                                                                                    |                                                                                                    | 場下用量可要認定可能增加的及用具要的展開時間間一時結果了10-9,15-11,總統要約9-1-5-9和目的通知11-211,16-41,12-9<br>是對該產品的資產利益或表現作出保證,更不代表該產品會会所再受證者。或該許該產品值合任何保附投資者或任何提於的投資                                                                                                    |  |  |  |  |  |  |  |
| 交易指示集          | 認識 職画 轉換                                                                                                    |                                                                                                    |                                                                                                    |  |  |  |  |  |  |  |
| 交易状況           | ▶ 1. 職人 → 2. 確認 → 3. 完成                                                                                                  |                                                                                                    | 若屬下所屬的屬金現投資於與與其条件點的個像。作為一位投資者。屬下漢筆總基陳,投資辨漢格外注意,還去優勢包括:                                                                                                    |  |  |  |  |  |  |  |
| 新生物語           | 請選擇「執行」以優交轉換指示;你亦可按                                                                                                    | 编挥其他基金,将欲遣行交易甚金加入「交易指示集」                                                                                   | <ul> <li>&gt;&gt;&gt;&gt;&gt;&gt;&gt;&gt;&gt;&gt;&gt;&gt;&gt;&gt;&gt;&gt;&gt;&gt;&gt;&gt;&gt;&gt;&gt;&gt;&gt;&gt;&gt;&gt;&gt;&gt;&gt;&gt;</li></ul>                                                                                                    |  |  |  |  |  |  |  |
|                | 開閉業所: 015-888-88-88888-0 ♥ 夏夏(2)                                                                                         | 据后维修                                                                                                    | · 法成选用,登成期间日选时,印度美口可方甘州通生成绩;要通知法学习改同学会;                                                                                                    |  |  |  |  |  |  |  |
| U WW · REAVER  | Ha .                                                                                                    |                                                                                                    | SAWE DESET LAB DARAGENERARE SEGNED TO THE .                                                                                                    |  |  |  |  |  |  |  |
| □外也/青生藤打麻      | ##2%                                                                                                    | 842894                                                                                                    | <ul> <li>可模型的省份。萬發資聯與在值份到奧約仍使模型權,投資者使會常對再投資意味;</li> </ul>                                                                                                    |  |  |  |  |  |  |  |
| 0 #2           | <b>被主名</b> 稱                                                                                                    | 摩根亞洲建設盐堡券 - 每月這至/黃光                                                                                        | <ul> <li>具有牙目及/或延進活付利息得款的優勝,投資者無法確定成收取的利息金額及利息活付的件關;</li> </ul>                                                                                                    |  |  |  |  |  |  |  |
| 電子企業行動         | 将商業位                                                                                                    | 4,096.4860                                                                                                 |                                                                                                    |  |  |  |  |  |  |  |
| □ 木場快品         | 可能局景位                                                                                                    | 4,096,4060                                                                                                 | <ul> <li>可給提到期日的價幣,設置費沒用一個訂約簽總本證的確實時間表;</li> </ul>                                                                                                    |  |  |  |  |  |  |  |
|                | 轉出目分比。                                                                                                    | 0.0 建元                                                                                                    | <ul> <li>&gt; 權可換稅或可交換性質的條準,投資者須同時承受稅質及條券的投資服除;及/或</li> </ul>                                                                                                    |  |  |  |  |  |  |  |
|                | <b>时</b> 主歌音:                                                                                                    | 0 通法                                                                                                    | · 因此过利型市中海道的建筑和小柴井、金石工建石等在路、市工港市市沿台大全的时候心型成,时能排出新建设。                                                                                                    |  |  |  |  |  |  |  |
|                | 時出資用                                                                                                    | 折扣 0.00% 淨額 0.00%                                                                                          | 、 随从2013年9月14日14日14日、 田田工具具造化社、 四国首先内的自己学校化的公共成正式的自己的工具                                                                                                    |  |  |  |  |  |  |  |
|                | PAN                                                                                                    |                                                                                                    | 在作出投資決定約。關下推參展用關基金之前會文件均量品資料板要/結構單程/基金說明書。以取得包括原除因集在內的資品料。加關下再任何疑問,應該時獨立帶質意見。                                                                                                    |  |  |  |  |  |  |  |
|                | 羅生公司                                                                                                    |                                                                                                    |                                                                                                    |  |  |  |  |  |  |  |
|                | <b>苗士石楠</b> :                                                                                                    |                                                                                                    | 一般後、改変化と加回者で自行は公司、当者で不確認度は収益さ、原料デバスが利用的者目的に同者で非確認者事業である時間<br>活、投資提集及目標後、認識品是適合署下的。                                                                                                    |  |  |  |  |  |  |  |
|                | #亞里特(65)                                                                                                    |                                                                                                    |                                                                                                    |  |  |  |  |  |  |  |
|                | 產品投資年期                                                                                                    |                                                                                                    | 此甚些屬於行主產品甚至。屬液雜產品,屬下應就該產品審獲行事。在作出投算決定前,需考慮涉及金融衍在工具的甚至有關的                                                                                                    |  |  |  |  |  |  |  |
|                | 開入費用:                                                                                                    |                                                                                                    | 14                                                                                                    |  |  |  |  |  |  |  |
|                | 本人(等)承認及確認本人(等)明白以下資料:                                                                                                   |                                                                                                    | 金融衍生工具有關的風險                                                                                                    |  |  |  |  |  |  |  |
|                | <ul> <li>東空間行為此運送的代域人。而有1<br/>東空間行與重器除行人(車空制型空<br/>台留公司);</li> <li>東空間行写従運品除行人援助財務4</li> <li>車空間行写従運品除行人援助財務4</li> </ul> | 國政局國政部行人前許奧亞統行的選及;<br>設督權利限公司除外)並沒有任何從豐繁後成聯繫,奧亞<br>NG合為認問/編結交易的起動,包括不多所上述的認用<br>/用4(例如:市場港團活動支援),以在分類或港會奏乐 | • 意影行于工具(「行士工具」)可能用作推动包括3个地导无虚和包装。从石智道整体,例如是否可论接好做别导行管的言意会<br>掉至及其智能提供,行正工具确创的老师将其他相望更是。参考与国家间期的问题。除了一些中考温除、智道显确,信息及示<br>性发展外、当定用得行工具有"空运"和"可能"和"可能"。                                                                                                    |  |  |  |  |  |  |  |
|                | <ul> <li>直亞統行或會向特備有戶提供認識</li> </ul>                                                                                      | (纤红黄果)                                                                                                    | <ol> <li>交易影听可能未能履行其全部或罪分合的责任:</li> </ol>                                                                                                    |  |  |  |  |  |  |  |

● BEA東亞銀行

- 使用i-Token登入東亞網上銀行
- 按「投資」>「單位信託基金」再按「贖回/轉換/基金組合」
- 點選轉換基金, 然後按「繼續」
- 输入「转出百分比」或「转出数目」
  - ・按「转入」
  - 输入基金搜索条件并按「搜寻」
  - 点选基金, 然后按「继续」

### 3 • 「同意」风险声明

- 剔选条款空格并按「执行」
- 检阅交易资料, 剔选声明空格并按「确认
- 申请已成功提交

| 轉出費 | <b>費用</b> :                                                                                                    | 折扣 0.00 % 淨額 0.00 %                                                                                                    |
|-----|----------------------------------------------------------------------------------------------------|----------------------------------------------------------------------------------------------------|
| 轉入( | ٩                                                                                                    |                                                                                                    |
| 基金公 | 2司:                                                                                                    | 摩根資產管理                                                                                                    |
| 基金名 | 3禧:                                                                                                    | 摩根亞洲塔長 - 累計/美元                                                                                                    |
| 東亞原 | B.陵级別:                                                                                                    | 3                                                                                                    |
| 產品投 | 投資年期                                                                                                    | 多於2 年                                                                                                    |
| 興入費 | <b>閏用</b> :                                                                                                    | 折扣 0.00 % 淨額 1.00 %                                                                                                    |
|     | (1)多吃天睡您太人像)期中以下菜糕,<br>車亞銀行為此產品的代理人,而有關<br>真亞銀行為此產品的代理人,而有關<br>真亞銀行為從產品發行人獲取財務得<br>真亞銀行可從產品發行人獲取財制務得<br>東亞銀行可從產品發行人獲取財制務得<br>東亞銀行可從產品發行人獲取財制務得<br>東亞銀行可從產品發行人獲取財制務得<br>東亞銀行和從產品發行人獲取財制務<br>東亞銀行有收取由其他人士(可)<br>及成<br>2 東亞銀行有收取由其他人士(可)<br>及成<br>2 東亞銀行有收取由其他人士(在)<br>對於東亞銀行有收取由其他人士(在)<br>對於東亞銀行有收取由其他人士/提(<br>對於東亞銀行有收取由其他人士/提(<br>對於東亞銀行有收取由其他人士/提(<br>對於東亞銀行有)或(例短時間內提回蓋血)<br>等<br>本人(等)不需要銀行職員及/或本人)<br>)本人(等)不需要銀行職員及/或本人)<br>)本人(等)不需要銀行職員及/或本人) | 新品是產品發行人而非單亞銀行的產品; 普理有限公司除外」並沒有任何從豐釀魚或聯繫,單亞聯覺投資管理有限公司為單亞銀行及傳聯豐投資的<br>台作和認購/購換之緊的報酬,包括不多於上述的認時費/購換費; Bab年度管理費的40%,作為單亞銀行在圖下的整段投資期間內等年持强收取的佣金; Bab(例此市場推畫活動支援),以作分類或推薦產品; File的指產品發行人)就單亞銀行向圖下分銷投資產品而提供的費用。佣金或其他金總收益; Mabi 產品發行人)就單亞銀行向圖下分銷的產品的發行人有緊密聯繫或其他法律或經濟關係,<br>力處運有關交易而產生的合資格學邏(定差見金融糾約調解計劃的金融紛紛調解的中心職權範圍),單亞<br>這次是成而,對於有屬產品的合約條約的任何爭邏僅在第二方產品供應假與各戶直接解決。 Site指確違證,因其沒有人的就算應用(例如:當是見完全融糾約調解計劃的金融糾紛調解的中心職權範圍),單亞<br>這次是成而,對於有屬產品的合約條約也行何爭遲僅在第二方產品供應假與各戶直接解決。 Site指確違違,但沒能之類是現代國:關鍵現現或層與國用,例若客中(0)類認比實實/構成要全並只<br>購換至其他基金,儘管整品投資獲得回報,客戶仍可能會發受損失。 (等)任何家庭成員/近報/朋友見題進行此交易。 B所認購之投資產品帶性及風險,且有能力承擔有關的風險及潛在的損失, a,並考慮自己是否適合作出有關投資,如有需要應該將屬立人士意見,以免含率作出投資決定。 |
| 15  | 2済 間除                                                                                                    |                                                                                                    |
| 註:  |                                                                                                    |                                                                                                    |
| 1.  | 為使交易被順利執行,請勿在交易指示                                                                                                    | 示被成功執行前,更改你的交收賬戶。                                                                                                    |
| 2.  | 備鄉未完成的交易擅示保存於「交易<br>可能被更新的訊景包括但不限於以下<br>指示集」內顯示有關資料等。在短<br>存取之交易指令。本行不會就客戶因解                                                                                                    | 記示集」內,客戶須重會當每次重新發人「電子網絡被行加漲」時,相關之又暴訊息倚倚被且動更新;有<br>所別。客戶圓的傳受報力。又以明戶內容。認時開日2課堅及因居基金未能於低且實面不能於「交易<br>第27下,這些改動可能會轉致有關之交易而不能被執行一因此,客戶應於執行傳認交易前組織等個已<br>2個及還交交易指示之關的時差而導致。引起或相關之損失或損害承擔任何責任。                                                                                                    |

● BEA東亞銀行

- 使用i-Token登入東亞網上銀行
- 按「投資」>「單位信託基金」再按「贖回/轉換/基金組合」
- 點選轉換基金, 然後按「繼續」
- 输入「转出百分比」或「转出数目」
  - 按「转入」
  - 输入基金搜索条件并按「搜寻」
  - 点选基金, 然后按「继续」
- 「同意」风险声明
- ◀ 剔选条款空格并按「执行」
  - 检阅交易资料, 剔选声明空格并按「确认」
  - ・ 申请已成功提交

| あてんがたみ   | 基本有得:   | 岸恨望洲说似盆谊寺 - 举月淑忌/夫兀 |  |  |  |
|----------|---------|---------------------|--|--|--|
| 2 電子企業行動 | 持有單位:   | 4,096.4860          |  |  |  |
| 🖸 市場快訊   | 可動用單位:  | 4,096.4860          |  |  |  |
|          | 轉出百分比:  | 5.4                 |  |  |  |
|          | 歸出數目:   | 222.1230            |  |  |  |
|          | 酶出費用:   | 折扣 0.00 % 淨額 0.00 % |  |  |  |
|          | 轉入      |                     |  |  |  |
|          | 基金公司:   | 摩根資產管理              |  |  |  |
|          | 基金名稱:   | 摩根亞洲增長 - 累計/美元      |  |  |  |
|          | 東亞風險級別: | 3                   |  |  |  |
|          | 產品投資年期  | 多於2 年               |  |  |  |
|          | 產品投資目標  | 增長主導/投機主導           |  |  |  |
|          | 轉入費用:   | 折扣 0.00 % 淨額 1.00 % |  |  |  |

### 請在轉換前,確認以下聲明:

本人(等)謹此確認,本人(等)明白及確認所有<u>有關條款聲明</u>。

一本人(等)已閱讀及同意有關基金的最新基金銷售文件中的內容,及接受投資於有關基金所帶來的風險。

▼本人(等)確認本人(等)於六個月內就有關交易所轉出基金之現金價值沒有已知的流動需要。

○ 季告及保險投資產品組合的重要資訊文件規例(簡稱為「PRIIPs規例」),是自在通過發行標準的訂約前產品被露文件,即重要資訊文件(英文為「key information document」,暫備為「ROI」),以提高零售及保險投資產品組合(營購為「PRIIPs」及每一該產品營購為「PRIIP」)對歐洲經濟區零售投資者<sup>[11]</sup>及英國零售投資者<sup>[11]</sup>的透明度和可比較性。PRIPs規例要求銀行在向歐洲經濟區零售投資者或英國零售投資者通通、銷售成分股PRIIP時,必須向該投資者還供因)

註1: 對洲經濟區等售投資者擔任何人土其住地位於任何對洲經濟區面家(印奧地利、比利時、保加和亞、克屬地亞、臺灣路斯共和國、捷克共和國、內容、愛沙尼亞、芬蘭、法國、德國、希臘、匈牙利、冰島、愛爾蘭、意大利、拉脫維亞、列支敦士登、立海宛、盧寧盧、馬耳他、荷蘭、挪威、波蘭、葡萄子、蜀馬尼亞、斯洛伐克、斯洛汶尼亞、西北牙及法典、並<u>總不時變更</u>)。 就公司而言,指公司其註冊地或其主要業務經營地位於任何歐洲經濟區國家。

註2: 英國零售投資者指任何人士其住址位於英國。 對於公司而言,指公司其註冊地或其主要業務經營地位於英國。

鑑於上述情況以及現時本平台上的產品並不提供KID,本行將不會提供、建議或分銷該等產品予歐洲經濟區零售投資者及英國零售投資者,直至另 行通告為止。

如有任何疑問,請聯絡本行客戶服務熱線 2211 1311。

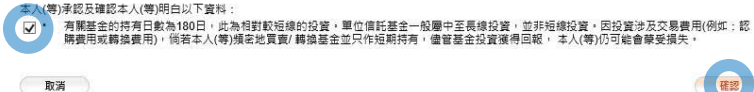

# 检阅交易资料,剔选声明空格并按「确认」

5

∯ BEA東亞銀行

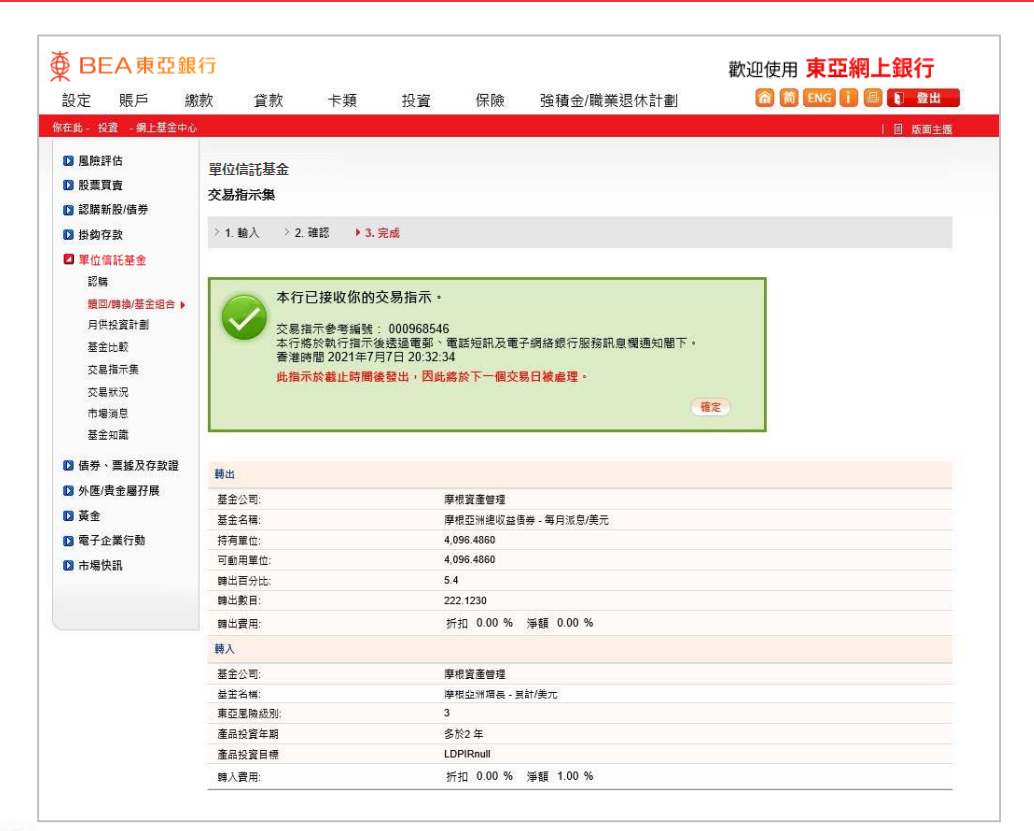

- 使用i-Token登入東亞網上銀行
- 按「投資」>「單位信託基金」再按「贖回/轉換/基金組合」
- 點選轉換基金, 然後按「繼續」
- 2 ・ 输入「转出百分比」或「转出数目」
  - 按「转入」
  - 输入基金搜索条件并按「搜寻」
  - 点选基金, 然后按「继续」
- 3 「同意」风险声明
- 剔选条款空格并按「执行」
- 检阅交易资料, 剔选声明空格并按「确认」

### 6 · 申请已成功提交